# InControl

The SIM card holder is located on the underside of the rear parcel shelf in the luggage compartment.

- 1. Press the button to release the SIM card holder.
- 2. Remove the holder from the SIM slot.
- 3. Insert the SIM card into the holder and reinsert the holder into the SIM slot. Gently push it back to fully close.
- 4. The USB port is for service use only.

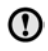

Make sure the SIM card is located correctly in the card holder. Failure to do so may damage the SIM card or SIM card reader.

### Wi-Fi settings

InControl Wi-Fi can be switched on/off using the Touch screen. From the **Home menu** screen, navigate to the **Extra features** menu screen/s, then select **WiFi Hotspot**. See the Touch screen section of this handbook for more information.

The **WiFi Hotspot** screen will display the Wi-Fi network ID and password. It also allows you to adjust basic system settings. More advanced settings, including changing your security password and Access Point Name (APN) configuration, can be carried out by accessing the **Wi-Fi Hotspot Router** menu on your mobile device.

To access the Wi-Fi Hotspot Router menu:

- 1. From the WiFi Hotspot screen, select Help.
- The Wi-Fi Hotspot router address will be displayed on the Touch screen. Copy this address into your mobile device's internet browser.

The **Wi-Fi Hotspot Router** menu will now be displayed on your mobile device. Log in using the details displayed on the **Help** screen.

#### Wi-Fi icons

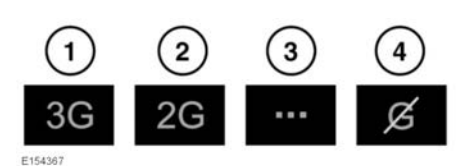

- 1. 3G mobile phone network connectivity.
- 2. 2G mobile phone network connectivity.
- 3. Connecting.
- 4. No mobile phone network connection.

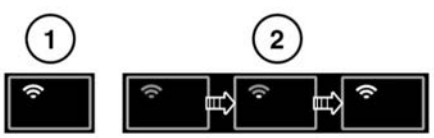

E154365

- 1. Wi-Fi hotspot on.
- 2. Wi-Fi hotspot initialising.

## **INSTRUCTIONAL VIDEO**

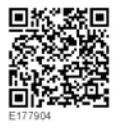

## **INCONTROL APPS**

InControl Apps allows you to operate a number of smartphone Apps through the vehicle's Touch screen.

Before using InControl Apps, you will need to download the **Jaguar InControl Remote** app from the Apple App Store or Google Play Store.

**Note:** Not all smartphones are compatible with the Jaguar InControl Remote app. Check the list of compatible smartphones and supported Apps in the InControl section of **www.jaguar.com**.

- 1. Search for the Jaguar InControl Remote app from the Apple App Store or Google Play Store.
- 2. From the list of results, select Jaguar InControl Remote and install it.
- When the installation is complete, open the launcher and select the Jaguar InControl Remote icon.
- **4.** Follow the Quick Start Guide instructions to complete the set up.

**Note:** The availability and functionality of the app will depend on the specification of the vehicle and the market in which the vehicle is used.

**Note:** Apps are not suitable for use while driving, e.g., gaming apps, will not appear on the Touch screen while the vehicle is moving.

**Note:** Apple and iPhone are registered trademarks of Apple Inc., registered in the USA and other countries. App Store is a service mark of Apple Inc.

When subsequently selecting the Jaguar InControl Remote app, the Apps view shows two lists of compatible apps: Not Installed apps and Installed apps. Apps in the Not Installed apps list can be added at any time. Scroll to the right to see the full list. Tap the required app and install. The new app appears in the Installed apps list.

The **Vehicle layout** view shows how the installed apps will display on the vehicle's Touch screen. The order of the apps can be adjusted here. Touch an icon and drag to the required position.

The **Options** menu allows the **Region** to be changed, gives access to a **Quick start guide**, and includes a list of **FAQs**.

To view an app on the vehicle's Touch screen, connect your phone via the USB cable, supplied with your phone, to the vehicle's dedicated InControl USB socket located in the centre console cubby box. See **156**, **CONNECTING A MEDIA DEVICE**. Make sure that the phone is paired via the **Bluetooth** wireless device connection. See **159**, **PAIRING AND CONNECTING A BLUETOOTH DEVICE**. On the Touch screen, select the **InControl Apps** option, then **View** or **Bluetooth settings**.

**Note:** To establish a connection to the vehicle, the smartphone must be connected to the dedicated InControl USB socket and the Touch screen Home menu displayed.